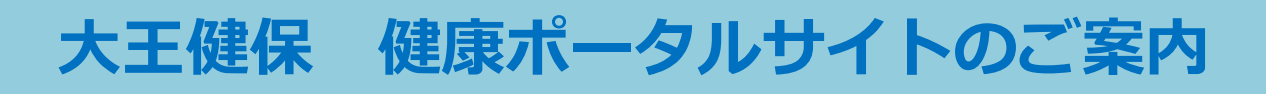

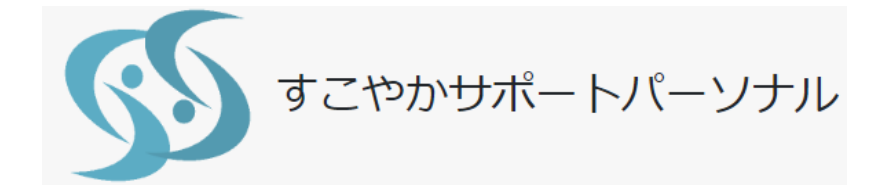

## 5月1日から利用開始

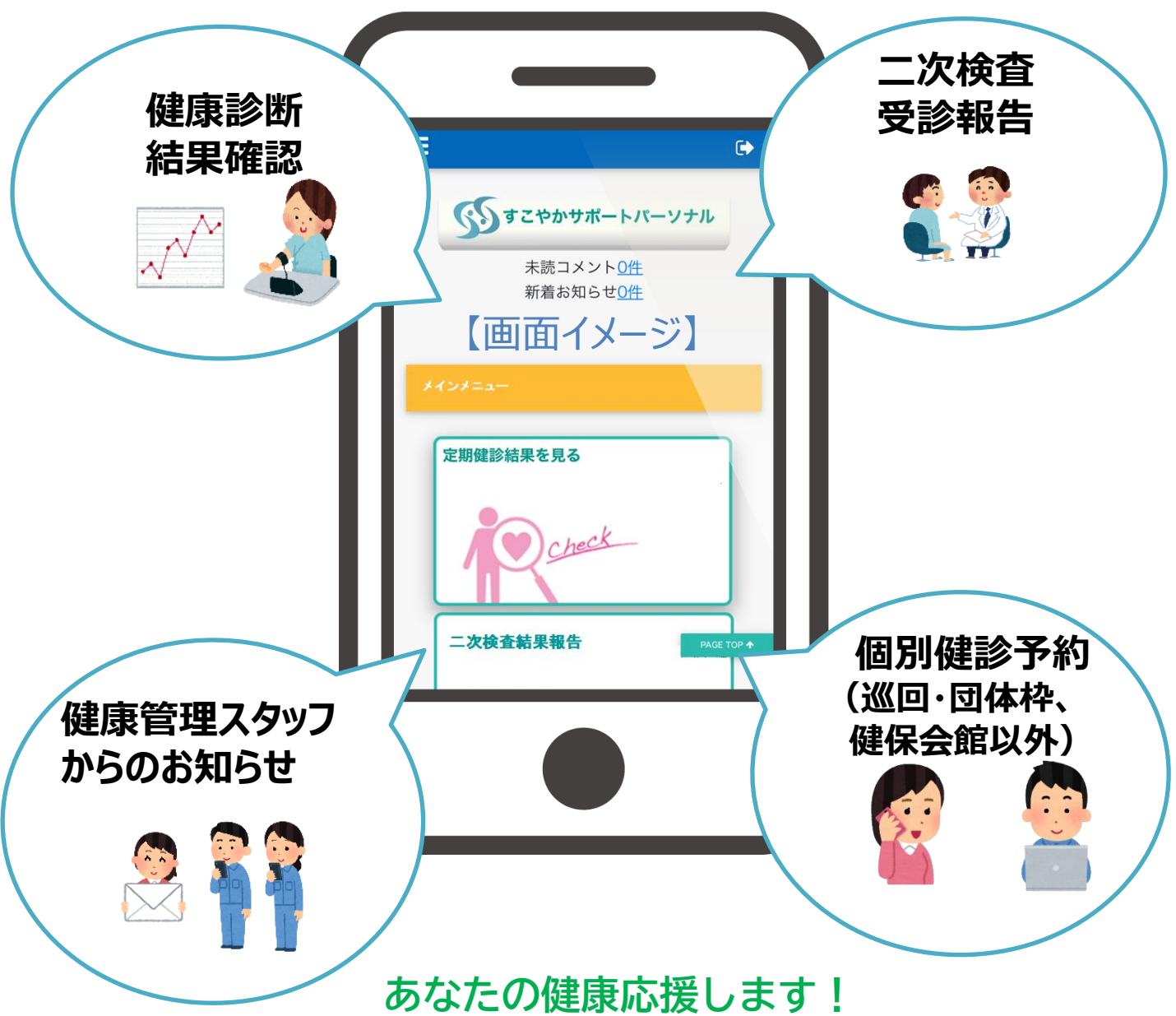

# 大王製紙健康保険組合

利用案内(はじめにお読みください)

健康ポータルサイト(すこやかサポートパーソナル)は、<u>健診結果の確認、二次検査受</u> <u>診後の結果登録</u>などを行う健康管理サイトです。(運営事業者:㈱インテージテクノス フィア)

<u>健診予約については別にご案内する予約サイトを使用します</u>。(運営事業者:ウィー メックス(株))

#### 【本ポータルサイトの使用環境】

以下の OS およびブラウザを利用していること

| デバイス    | OS           | ブラウザ                                     |
|---------|--------------|------------------------------------------|
| PC      | Windows10    | Microsoft Edge(最新版) / Google Chrome(最新版) |
|         | Windows11    |                                          |
| タブレット   | iOS(最新版)     | Safari(最新版) / Google Chrome(最新版)         |
| スマートフォン | iOS(最新版)     | Safari(最新版) / Google Chrome(最新版)         |
| スマートフォン | Android(最新版) | Google Chrome(最新版)                       |

#### 【メール受信設定】

daiokenpo@sukoyaka-support21.comからのメールが受け取れるようにしてください。

#### 1. ログイン方法 P1~P7

事前に登録したメールアドレスにて5月末までに必ず初回ログインをお願いします。

#### 事前にメールアドレスを提出していますか?

「はい」 ⇒P3、1-1へお進みください。

「いいえ」⇒P5、1-2へお進みください。

#### 2. ポータルサイトの利用について P8~P9

健康ポータルサイト(すこやかサポートパーソナル)の構成について紹介しています。

#### 3. 二次検査受診結果の報告方法 P10~P14

ー次健診の結果により<u>二次検査を受診した場合の結果報告</u>について記載しています。 登録手順を確認の上、二次検査の結果報告を必ず登録してください。

#### 4. その他 P15~P16

- 4-1 ログインパスワードを忘れた場合
- 4-2 IDを忘れた場合
- 4-3 パスワードの有効期限を過ぎた場合

# 1. ログイン方法

#### 1-1 事前にメールアドレスを提出済みの場合

<u>事前にメールアドレスを提出済みの方に4月下旬に本登録のご案内メールが発信されます。</u> 受信メールのURLをクリックし、以下の手順に従い、5月末までに必ず本登録を行ってください。 (事前にメールアドレスを提出されていない場合はP5、1-2に進んでください。)

#### 【本登録の案内メールによる初回ログイン】

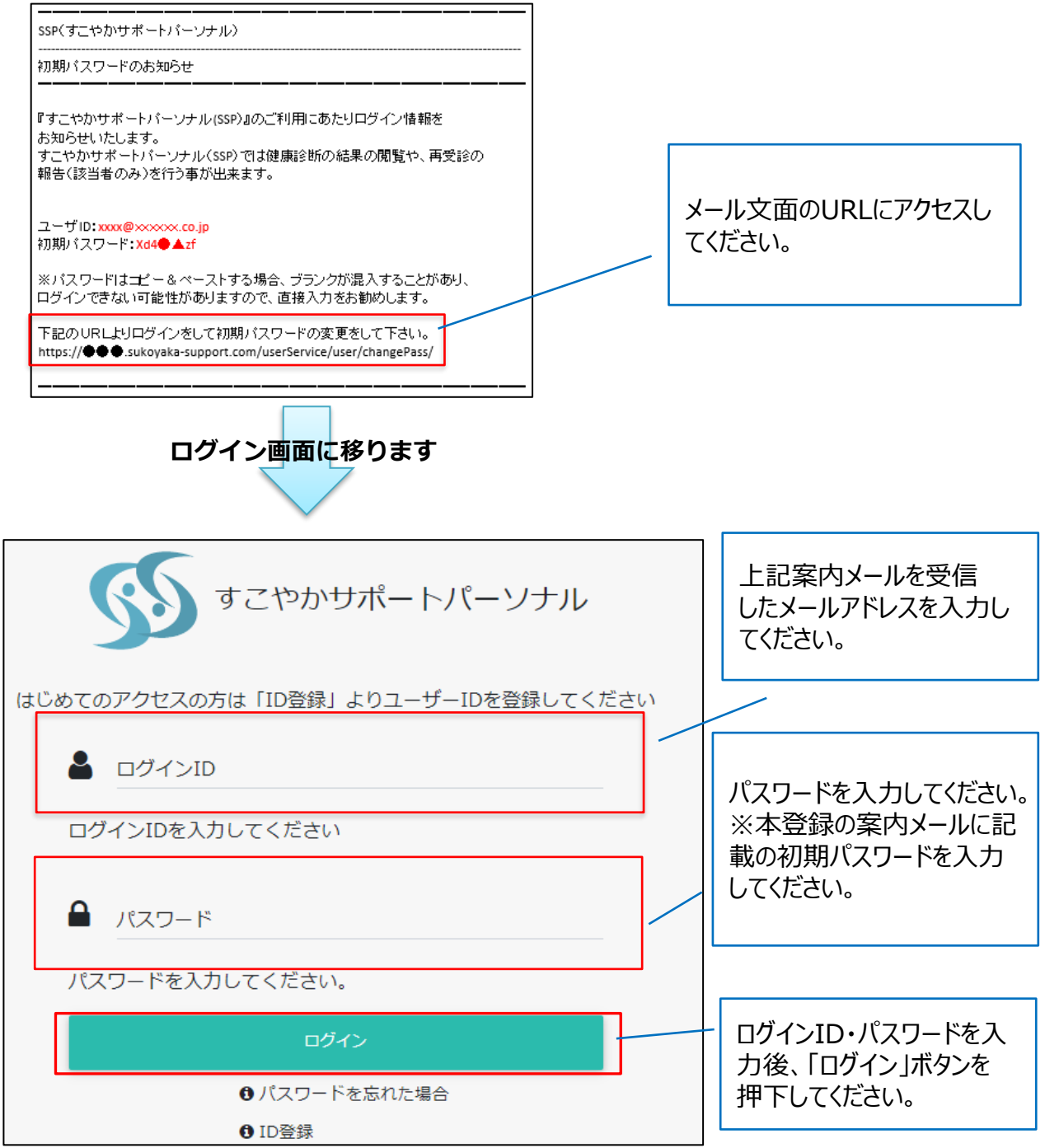

#### 初期パスワードから任意のパスワードに変更が必要です。

パスワードは8桁から30桁で、英字小文字・数字・記号の組み合わせとしてください。

| パスワードの変更をする                                                                  |                                                               |                                                                               |    |  |
|------------------------------------------------------------------------------|---------------------------------------------------------------|-------------------------------------------------------------------------------|----|--|
| Step 1                                                                       | 1<br>STEP1:パスワード変更                                            | Z<br>STEP2:確認                                                                 |    |  |
| ID/メールアドレス                                                                   |                                                               |                                                                               |    |  |
| 現在のパスワード                                                                     |                                                               |                                                                               |    |  |
| 新しいバスワード                                                                     | 8桁~30桁で、英字小文字・数字・記号                                           | の組み合わせ                                                                        |    |  |
| 新しいパスワード(確認)                                                                 |                                                               |                                                                               |    |  |
|                                                                              | 面に従って <b>すべて</b> の項目を<br>了したら「次へ」ボタンを押                        | 入力し、<br>下してください                                                               | ×^ |  |
| ≡                                                                            |                                                               | 🕞 ログアウト                                                                       | F  |  |
| パスワ                                                                          | ード変更が完了しました。<br><sup>イン樹は新しいリスワードをご利用ください。</sup><br>ポータルサイトに移 | •#-אול-אול<br>3ります                                                            |    |  |
|                                                                              |                                                               |                                                                               |    |  |
|                                                                              | びすこやかサポートバーソナル<br>未読コメント <u>1件</u> 新着おう                       | Dらせ <u>0件</u>                                                                 |    |  |
|                                                                              |                                                               |                                                                               |    |  |
| <ul> <li>健康診断結果を見る</li> <li>使たのからの</li> <li>健診予約をする</li> <li>しししし</li> </ul> | 二次検査結果報告<br>・ はいい はい はい はい はい はい はい はい はい はい はい はい はい         | 連絡<br>U<br>1<br>2<br>2<br>2<br>2<br>2<br>2<br>2<br>2<br>2<br>2<br>2<br>2<br>2 |    |  |
|                                                                              |                                                               |                                                                               |    |  |

**以上で初回ログインは完了です。**2回目以降は上記で設定したID・パスワードで ログインしポータルサイトをご利用ください。 ポータルサイトの利用方法はP8以降を参照してください。

#### 1-2 初回ログイン 事前にメールアドレスを提出していない場合

事前にメールアドレスを提出していない場合はID(メールアドレス)登録から始めます。(事前 にメールアドレスを提出している場合はP3【1-1】にて初回ログインを行ってください。)

#### 【初回ログイン】

|                                                                                                    | オマやかせポートパーソナル                       |
|----------------------------------------------------------------------------------------------------|-------------------------------------|
|                                                                                                    |                                     |
| 5分で5かち         組織の生産性を上げる           Back         Sac           Participant         Back                                                                                                    | はじめてのアクセスの方は「ID登録」よりユーザーIDを登録してください |
|                                                                                                    | ▲ ログインID                            |
| トックハーシハテー (文は<br>アカウントる・パスワードは<br>事務用組造者・健業組合まで<br>現熟期間:2024年3月31日まで                                                                                                    |                                     |
| - してください。                                                                                                    |                                     |
|                                                                                                    | パスワードを入力してください。                     |
| お知らせ<br>- T C # 59 - T C # 59 - T C # 50 - T C # 59 - T C # 59 - T | ログイン                                |
| RETRU         2023年09月06日         メンタリヘルスメール総定口のご案内           ROUGH         2023年05月21日         第点意識認知的なな思想に出した                                                                                                    | ● パスワードを忘れた場合<br>● ID登録             |

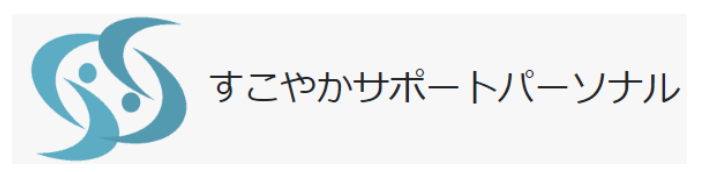

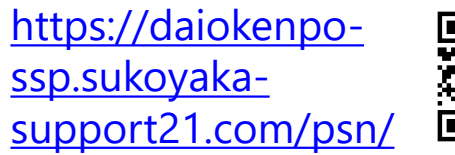

#### ①STEP1「利用規約の同意」

| IDを登録する                                                                                                    |                                             |             |             |                                      |   |
|----------------------------------------------------------------------------------------------------|---------------------------------------------|-------------|-------------|--------------------------------------|---|
| <b>1</b><br>STEP1:利用規約に同意                                                                                                    | <b>2</b><br>STEP2:登録情                       | 報の入力        |             | <mark>つ</mark><br>Eメール登録確認           |   |
| Step 1       「すごやかサポートパーソナル利用規定」       「すごやかサポートパーソナル利用規定」       「すごやかりポートパーソナル利用規定」       「すごやかりポートパーソナル」       「すごやかりポートパーソナル」       「すごやかりポートパーソナル」        「すごや |                                             |             | 利用規<br>チェック | 規約をご確認いただいたうえで、<br>カボックスをクリックしてください。 | 、 |
| ■目的<br>本サービスでは、健康診断結果をデータペースに蓄積し、加入者一人ひとりが必要に応じて                                                                                                    |                                             |             |             | 20日現約1日間 1.11                        |   |
|                                                                                                    | 「次へ」ボタンを押下してく<br>※利用規約に同意しない<br>「次へ」は進めません。 | ださい。<br>いと、 |             |                                      |   |

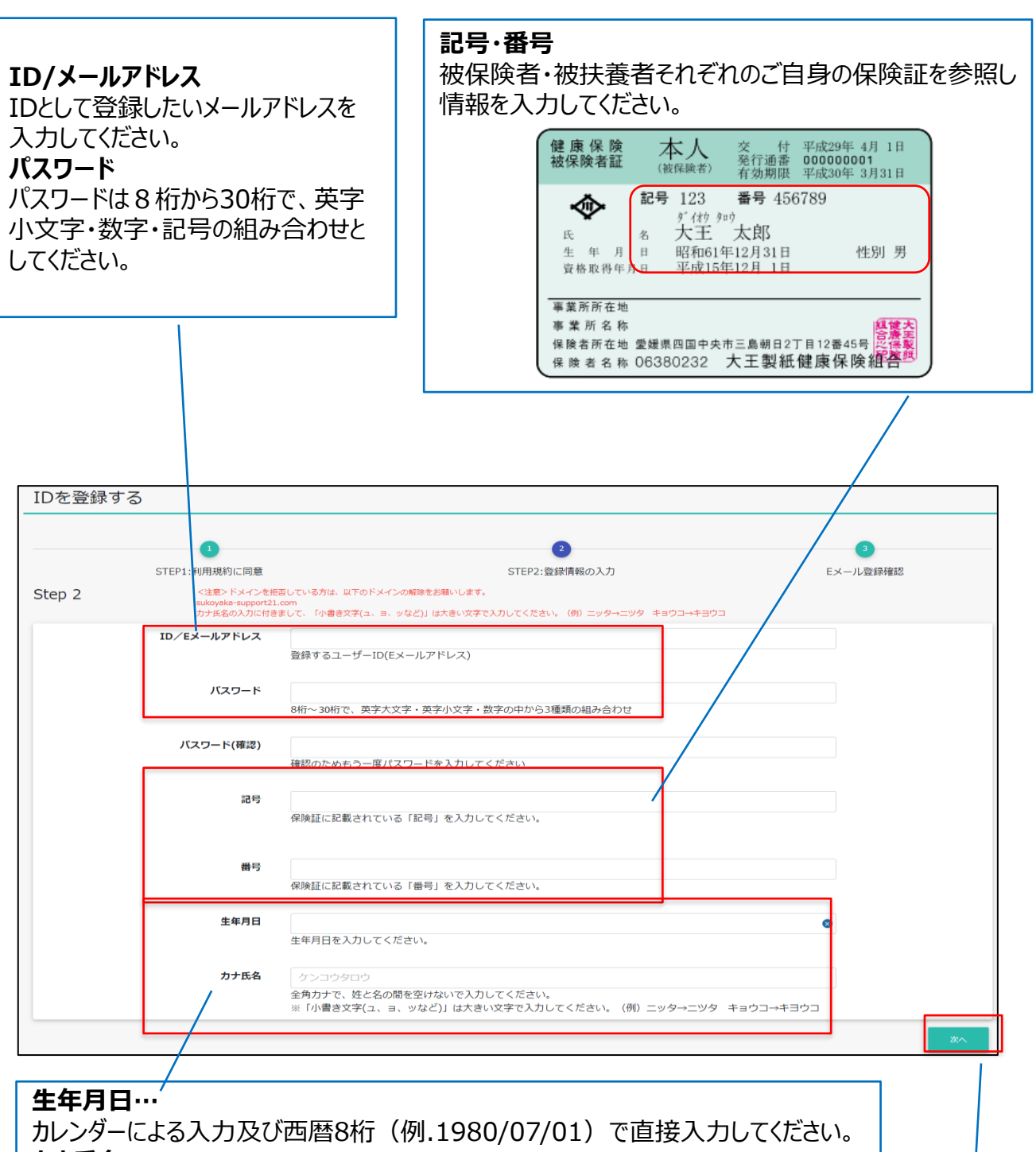

カナ氏名・・・

全角カナ、姓と名の間を空けないで入力してください。

※「小書き文字(1、3、ツなど)」は大きい文字で入力。(例.ニッタ→ニッタ キョウコ→キョウコ)

> 画面に従ってすべての項目を入力し、完了したら「次 へ」ボタンを押下してください

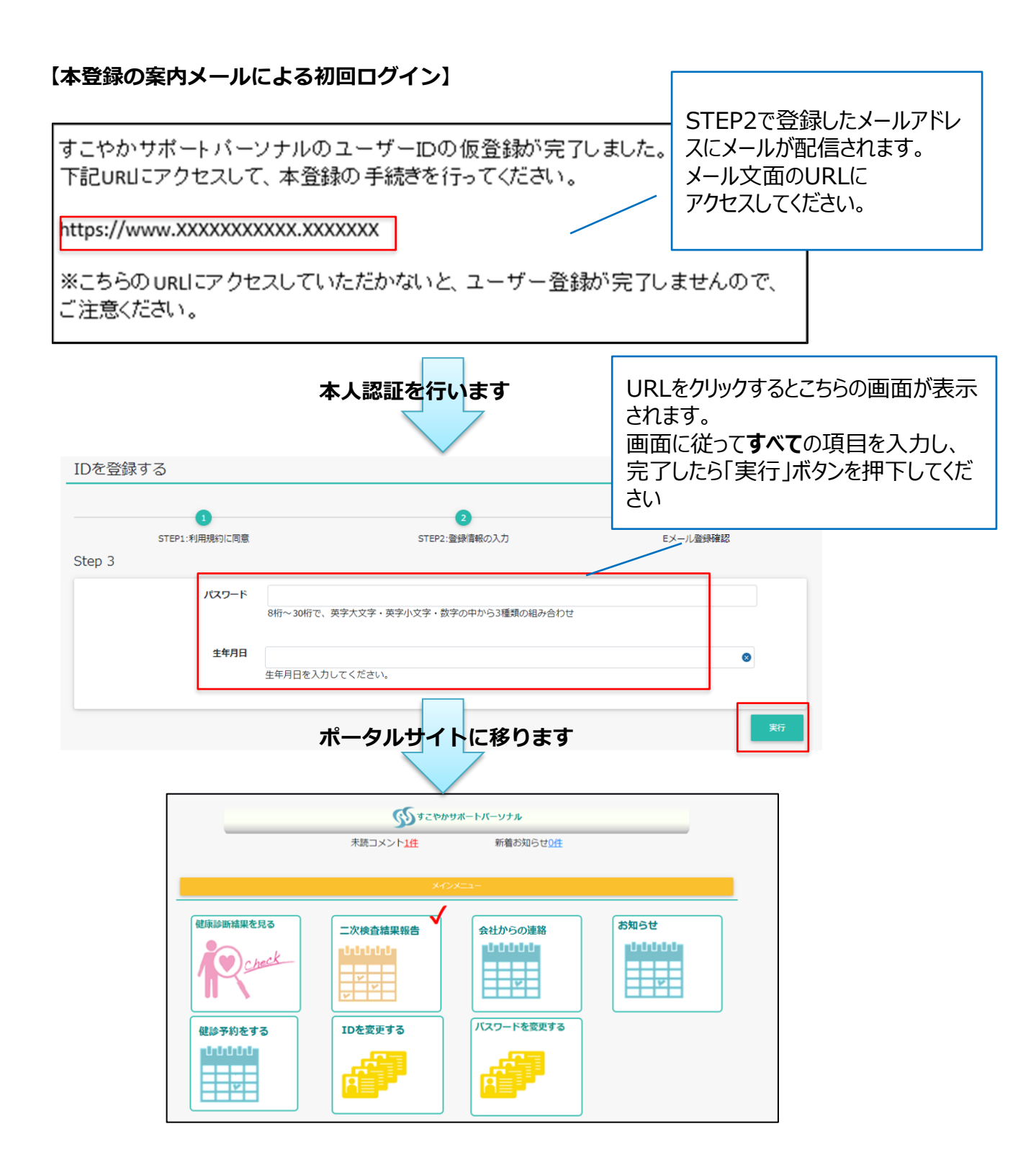

**以上で初回ログインは完了です。**2回目以降は上記で設定したID・パスワードで ログインしポータルサイトをご利用ください。 ポータルサイトの利用方法はP8以降を参照してください。

# 2. ポータルサイトの利用について

### 2-1 ログイン方法

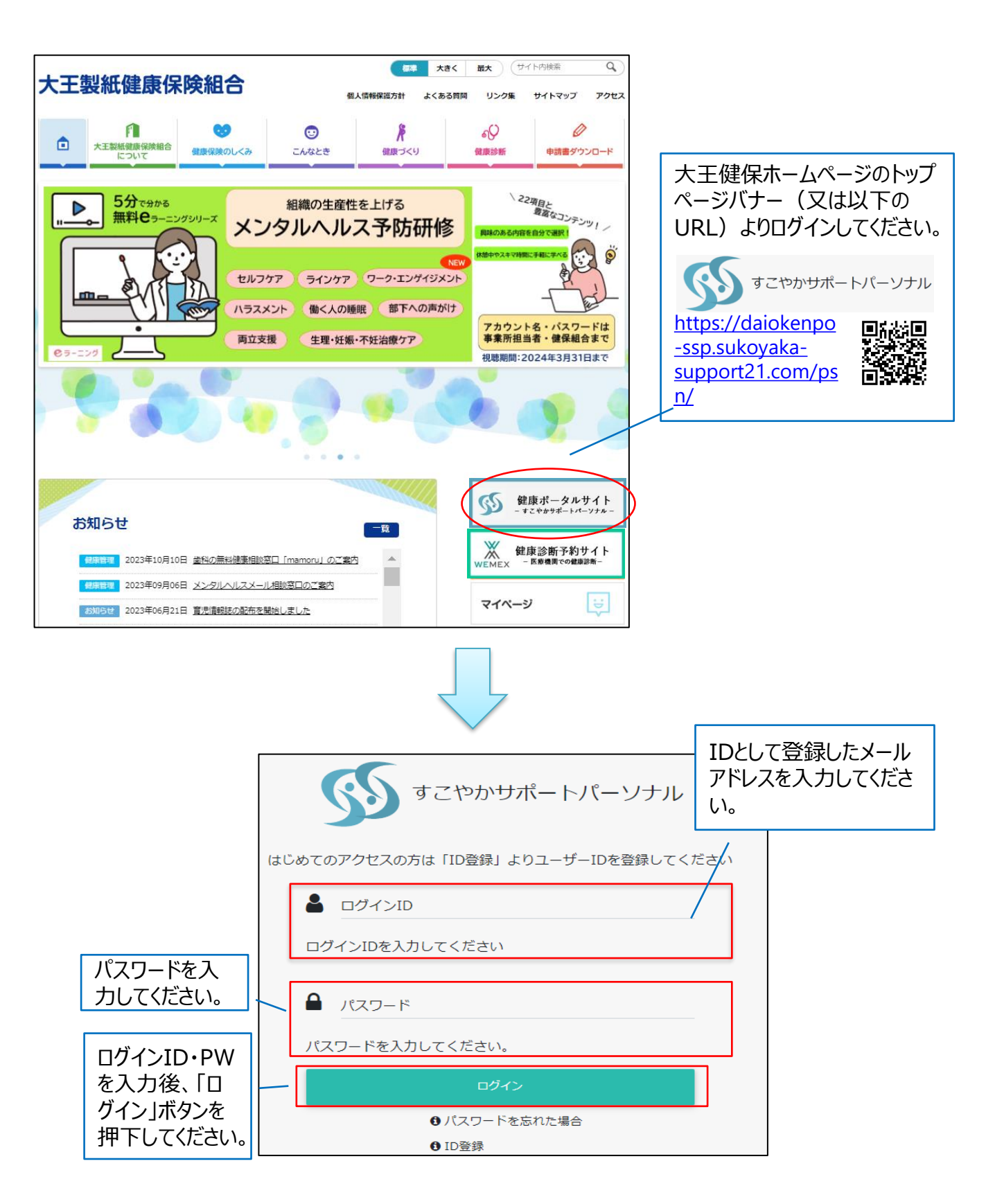

<u>利用時間:月曜日から日曜日(AM2:00~7:00のメンテナンス時間及び定期メンテナンス</u> <u>を除く)</u>

健康診断結果の確認や二次検査結果報告、会社からの連絡、健保組合からのお知らせなど 健康管理に必要な情報がまとめられています。

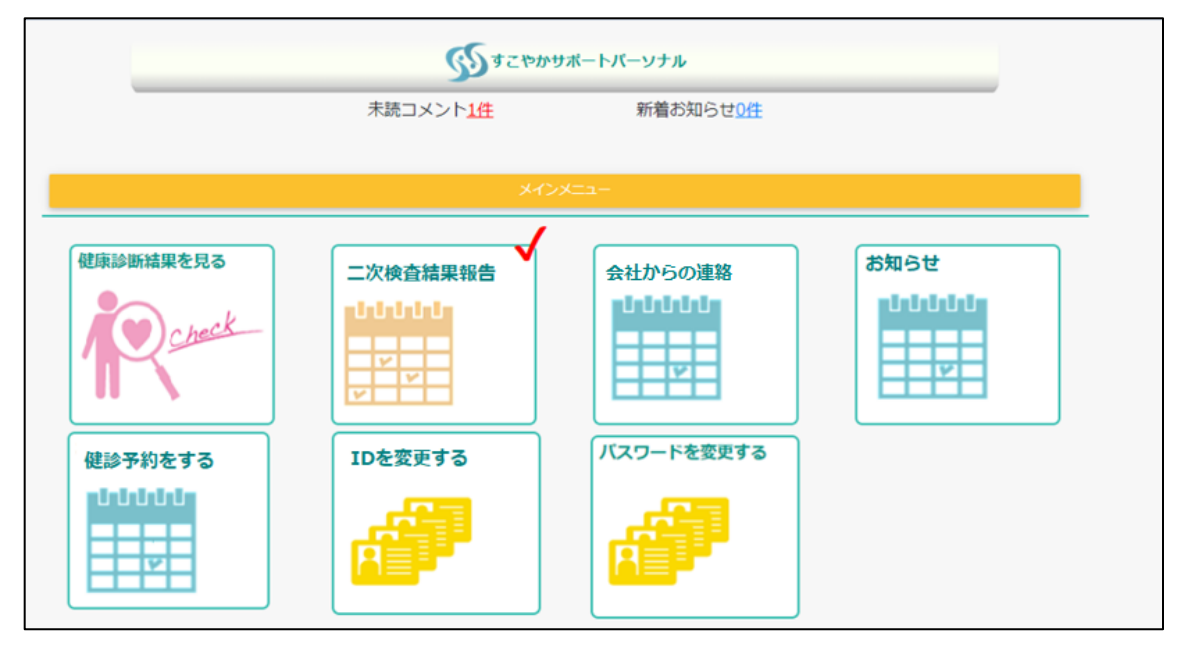

#### 【主な機能ピックアップ】

| 健康診断結果を見る                              | <ul> <li>○健診受診後約2か月で結果データが確認できます。(紙の健診<br/>結果は1か月程度で医療機関から直接届きます)</li> <li>○過去5年分の健診結果も閲覧できます。(2024年7月予定)</li> </ul>                           |
|----------------------------------------|----------------------------------------------------------------------------------------------------|
| 二次検査結果報告                               | <ul> <li>○健診結果に基づき約2か月後に二次検査の対象となる方に<br/>受診案内のメールが届きます。</li> <li>○二次検査受診後はこちらから必ず結果の登録をお願いします。</li> <li>(詳細はP10から確認してください)</li> </ul>          |
| 会社からの連絡                                | ○お勤め先の健康管理担当者から二次検査受診案内など健康管<br>理に関するコメントが届きます。(被保険者のみ)                                                                                        |
| 健診予約をする<br>個別健診<br>(巡回・団体枠、<br>健保会館以外) | <ul> <li>○健診予約システム(ウィーメックス)へリンクしています。</li> <li>※健保会館・集団(巡回・団体枠)健診以外の個別健診の予約<br/>システムです。詳しい予約方法は別途連絡の健診案内(個別<br/>健診申込マニュア ル)を参照ください。</li> </ul> |

# 3. 二次検査受診結果の報告方法

#### 3-1 二次検査受診について

健康診断を受診した医療機関から結果が届きましたら、必ず内容を確認してください。 健診結果の判定を基に二次検査や診察が必要な方は速やかに医療機関をご受診ください。

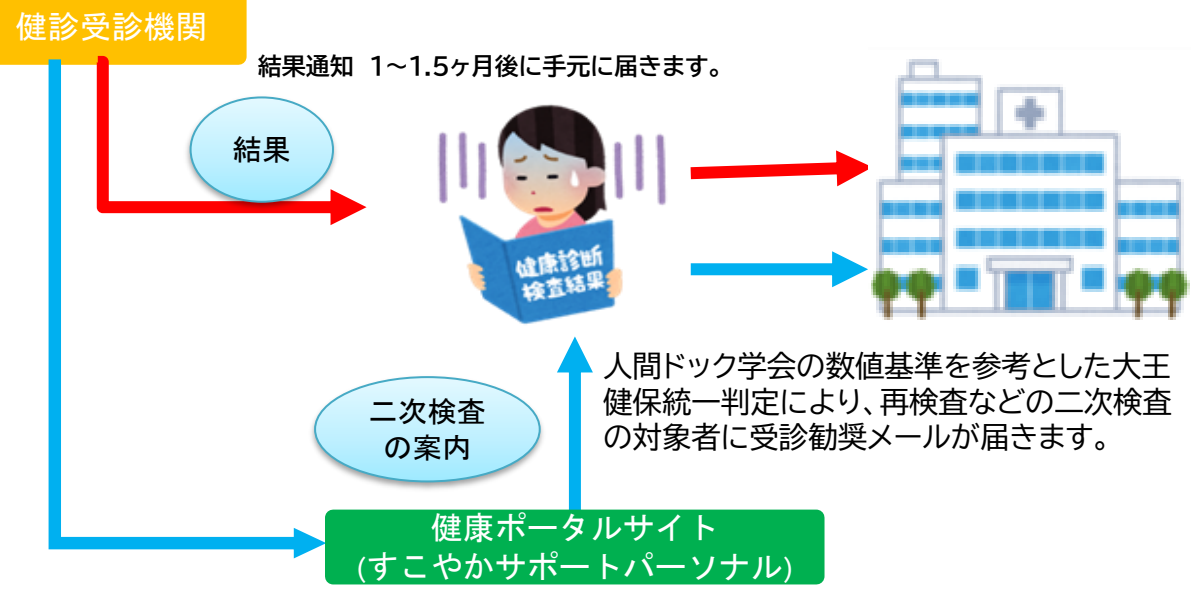

健診受診機関の判定と健康管理システムの判定は一致しない場合があります。

| 医療機関の結果判定(例) | 健康管理システムの判定      |                                         |
|--------------|------------------|-----------------------------------------|
| A 異常なし       | A 異常なし           | _                                       |
| B 軽度異常       | B 軽度異常           | 受診する医療機関により判定は異なりま                      |
| C要再検査·生活注意   | C 経過観察<br>D 再検査  | す。数値基準も様々であるため、大王健保統一基準を定め、医療機関の判定では    |
| D 要精密検査 · 治療 | E 要精密検査<br>F 要医療 | 二次検査対象にならない場合でも拾い上<br>げて重症化予防する仕組みとします。 |
| E 治療中        | G 治療中            |                                         |

健診結果により二次検査対象者は以下の4通りに振り分けられます。

| No. | 健診受診機関 | 健康管理システム | 二次検査の受診 | 結果報告 |
|-----|--------|----------|---------|------|
| 1   | 二次検査対象 | 二次検査対象   | 受診必要    | 要報告  |
| 2   | 二次検査対象 | 対象外      | 受診必要    | 不要   |
| 3   | 対象外    | 二次検査対象   | 受診必要    | 要報告  |
| 4   | 対象外    | 対象外      | 不要      | 不要   |

①~③全てで二次検査の受診対象となります。

①と③については健康管理システムから二次検査の案内メール(リマインド)が届きます。

#### 3-2 二次検査の案内(受診勧奨メールとリマインドメール)について

二次検査結果の報告が必要な対象者には受診勧奨メールが届きます。 その後、健康管理システムを利用して報告がない場合は、リマインドメールが届きます。

#### 受診勧奨メール

二次検査対象者にはシステムに登録された<mark>翌日</mark>に受診勧奨メールが届きます。(部位ごと) 例)尿検査、血圧が二次検査対象となっている場合は、2通メールが届きます。 ※システム登録日:基本、毎月16日と月初(土/日/祝日により前後する場合があります。)

#### リマインドメール

毎月28日頃に二次検査の未報告者にリマインドメールが届きます。(一人1通) 二次検査の報告が完了していない方(未入力の方)には毎月送付されます。 ※複数検査項目が二次検査対象となっている方は、全ての項目で受診報告が完了 しないとリマインドメールが継続して届きます。(翌年度9月末まで)

#### 3-3 二次検査受診結果の報告について

受診勧奨メールが届いた方は、二次検査を速やかに受診し、その結果を健康ポータルサイトに入 力してください。

※既に健診結果を基に医療機関で二次検査を受診した方は、その結果を健康ポータルサイトに 入力してください。

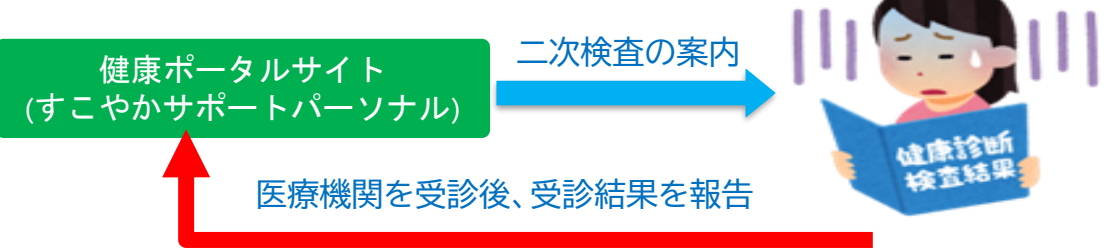

大王健保統一判定により再検査など二次検査の受診勧奨は重症化予防のため、継続し て治療をしている場合でも数値が悪い場合は受診勧奨メールが届きます。 主治医の医療機関を受診し、その結果を入力してください。

健康ポータルサイトには以下の項目を入力してください。

| No | 項目        |    | 備考                               |
|----|-----------|----|----------------------------------|
| 1  | 受診日       | 必須 | 西暦年月日(例:2024/04/01)              |
| 2  | 受診医療機関名   | 必須 | 医療機関名を入力                         |
| 3  | 受診結果      | 必須 | 選択肢から回答                          |
| 4  | 医師からのコメント | 任意 | 診断コメントがあった場合に回答<br>2,000文字まで入力可能 |

二次検査対象者には健康管理システムから受診勧奨メールが以下のように通知され、表示されているURL から「すこやかサポートパーソナル」にアクセスします。本登録が完了していない場合は、初回ログインが必要とな ります。P3の本登録の案内メールに従い、初回ログインを行ってから進んでください。

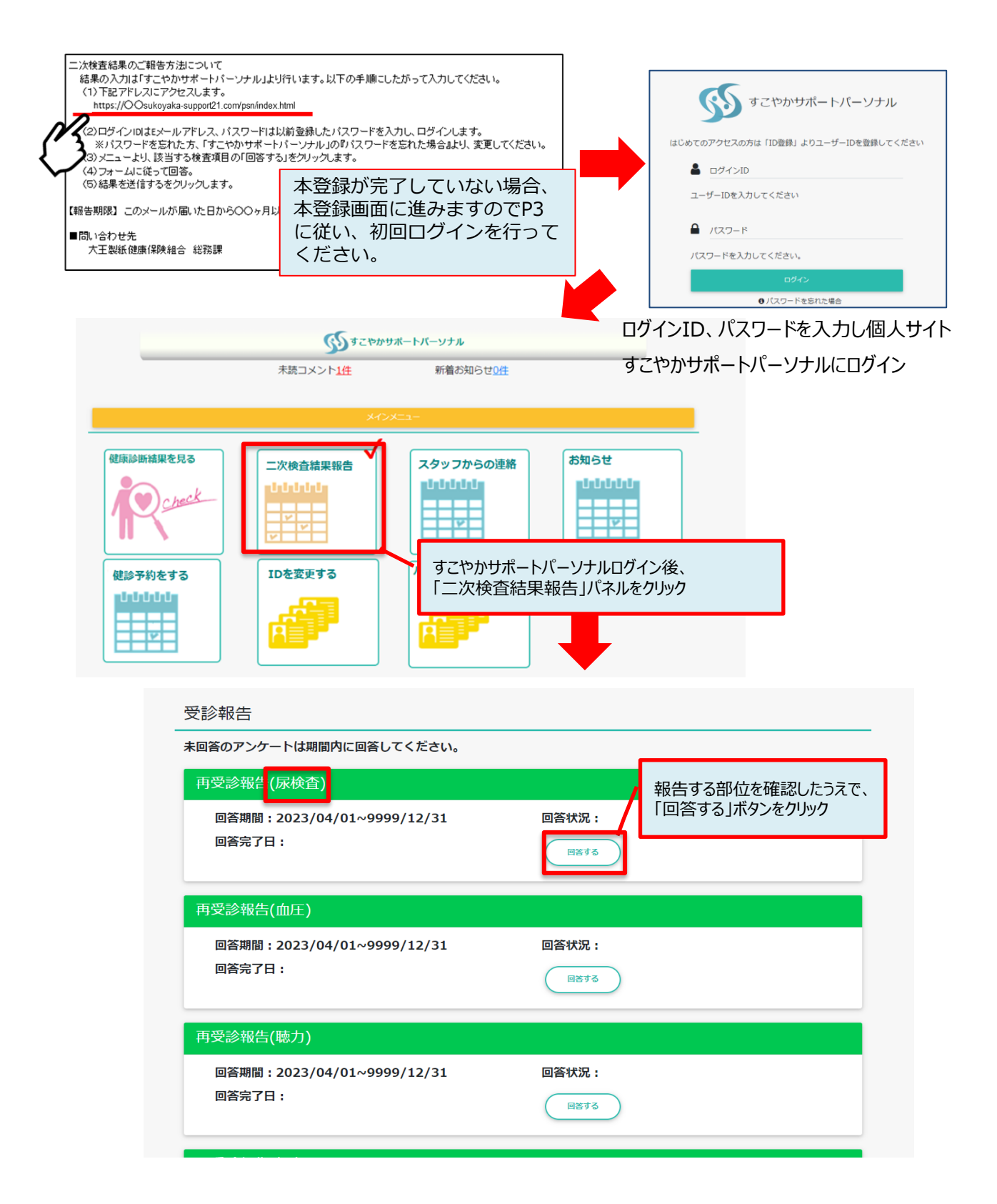

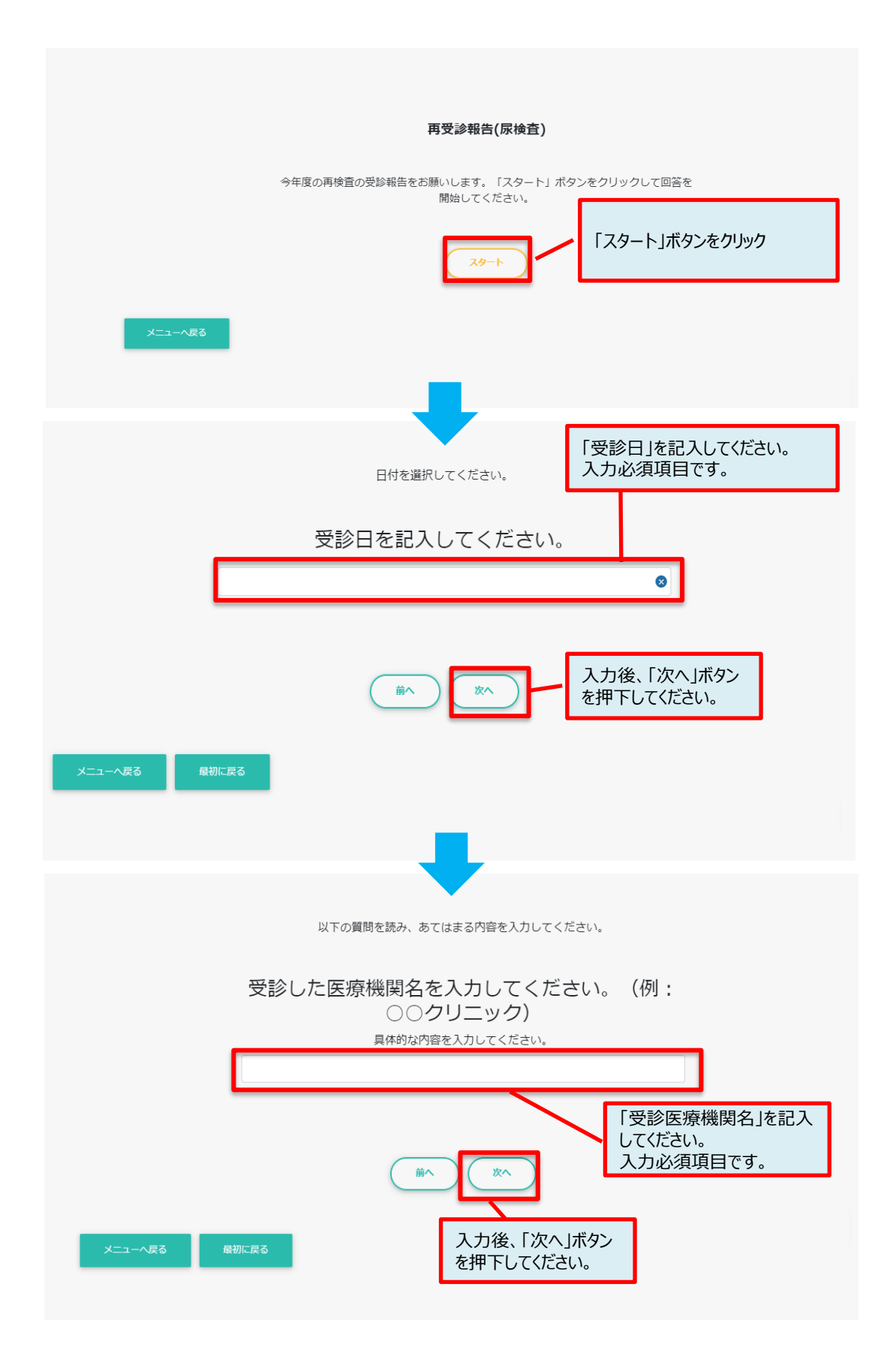

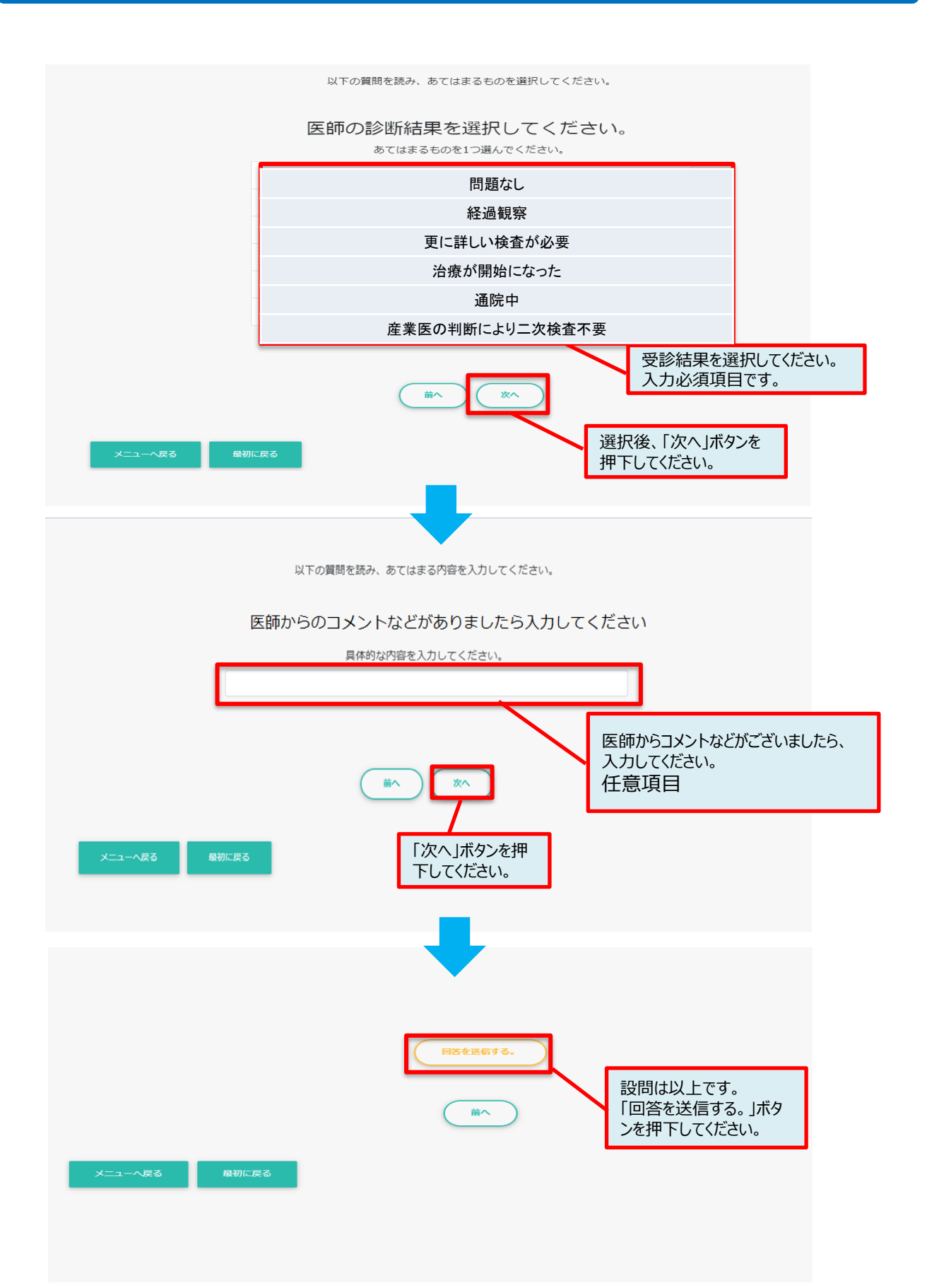

# 4. その他

#### 4-1 ログインパスワードを忘れた場合

ご自分で設定したパスワードを忘れた場合はログイン画面より以下の手順でパスワードをリセットしてください。

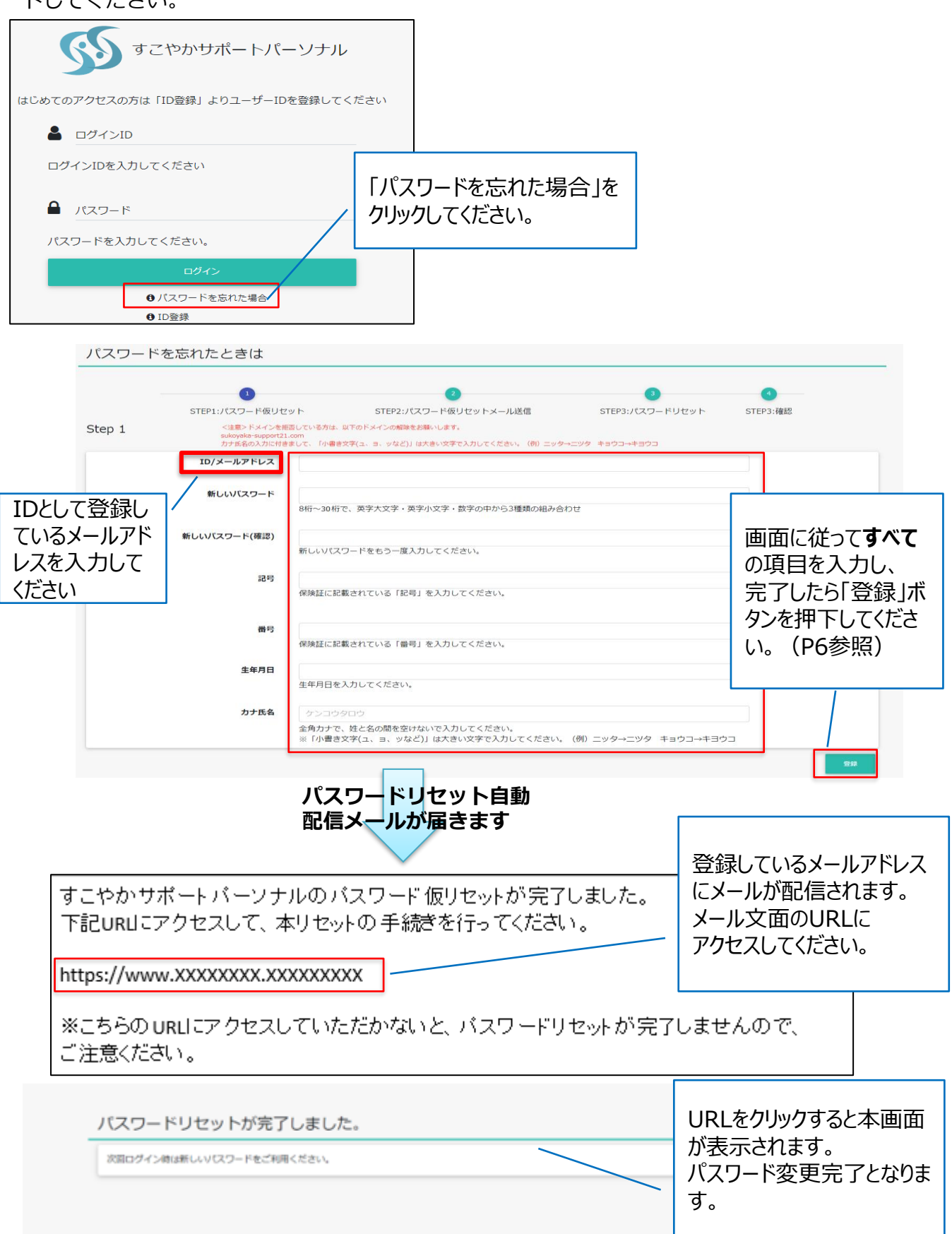

#### 4-2 ログインIDを忘れた場合

ご自分のログインID(メールアドレス)を忘れた場合は、P5 1-2 「初回ログイン 事前に メールアドレスを提出していない場合」と同様の手順となります。以下、ID/メールアドレス登 録の注意点となります。

| IDを登録する |                                                                           |                                                              |        |
|---------|---------------------------------------------------------------------------|--------------------------------------------------------------|--------|
|         | 0                                                                         |                                                              |        |
| Step 2  | STEP1:利用規約に同意<br><注意>ドメインを拒否して<br>sukkyaka-support21.com<br>力ナ氏名の入力に付きまして | IDとして登録したいメールアドレスを入力してくださ<br>【注意点】<br>以前ご自身が登録していたメールアドレスも使用 | :<br>  |
|         | ID/Eメールアドレス<br>登<br>バスワード<br>81                                           | すが、別の方が既に使用しているメールアドレスは<br>用できません。                           | 亡<br>使 |

#### 4-3 パスワードの有効期限を過ぎた場合

パスワードの有効期限(730日)が過ぎた場合は、ログイン後、パスワードの変更画面へと遷移します。P4 【パスワードの変更】と同様の手順となります。

| パスワードの変更をする |                                 |  |  |  |
|-------------|---------------------------------|--|--|--|
|             | 1<br>STEP1:パスワード変更 STEP2:確認     |  |  |  |
| Step 1      |                                 |  |  |  |
| ID/メールアド    |                                 |  |  |  |
| 現在のパスワ      | -F                              |  |  |  |
| 新しいパスワ      | -ド<br>8桁~30桁で 英字小文字・数字、記号の組み合わせ |  |  |  |
| 新しいパスワード(研  |                                 |  |  |  |
|             | 画面に従って <b>すべて</b> の項目を入力し、      |  |  |  |